Mandatory Initial Discovery Pilot (MIDP) Program

Guide to Electronic Filing of Pleadings using MIDP Events

The Northern District of Illinois has created a specific list of events dedicated to the filing of pleadings under the MIDP program. The complete list of MIDP pleading events are:

Joint Certification to Defer Initial Discovery Deadline (Settlement)(MIDP) Motion to Defer Initial Discovery Response Deadline (MIDP) Motion to Defer Responsive Pleading Deadline (MIDP) Notice of Service of Responses to Mandatory Initial Discovery (MIDP) Notice of Service of Supplemental Mandatory Initial Discovery Responses (MIDP) Rule 26(f) Report re MIDP Stipulation re No Discovery will be Conducted (MIDP)

The following guide will demonstrate the step by step process to file a pleading in a MIDP case.

 Access the Northern District of Illinois Electronic Filing system (ECF) at <u>https://ecf.ilnd.uscourts.gov</u>. Use your Court issued login credentials to login to the

| system. |
|---------|
|---------|

| Authentication Login: Password: | IMPORTANT NOTICE OF REDACTION RESPONSIBILITY: All filers must redact: Social Security or taxpayer-identification numbers; dates of birth; names of minor children; financial account numbers; and, in criminal cases, home addresses, in compliance with Fed. R. Civ. P. 5.2 or Fed. R. Crim. P. 49.1. This requirement applies to all documents, including attachments. |
|---------------------------------|----------------------------------------------------------------------------------------------------|
| cide:                           | □ I understand that, if I file, I must comply with the redaction rules. I have read this notice.                                                                                                    |

2. At the Blue CM/ECF menu bar select "Civil".

|--|

3. On the Civil Events page under the MIDP Events heading select "MIDP Documents".

| SECF 🧿                                                                                                    | vil                                                                             | Crimi <u>n</u> al                                  | Query                                                                                        | <u>R</u> eports                           | <u>U</u> tilities                                        | Search      | Logout |
|----------------------------------------------------------------------------------------------------|---------------------------------------------------------------------------------|----------------------------------------------------|----------------------------------------------------------------------------------------------|-------------------------------------------|----------------------------------------------------------|-------------|--------|
| Civil Events                                                                                                    |                                                                                 |                                                    |                                                                                              |                                           |                                                          |             |        |
| Open a Case<br>Attorney Open Civil Case<br>Other Case Opening Even<br>Initial Pleadings and Serv<br>Complaints<br>Other Initiating Documer<br>Service of Process<br>Answers to Complaints<br>Other Answers<br>Motions and Related Film<br>Motions | Other Filin<br>ADR Doc<br>nts Notices<br>Trial Doc<br>vice Appeal D<br>Other Do | ags MIDP<br>MID<br>uments Judge<br>couments List c | Events<br>P Documents<br>s Motion Practice<br>s Motion Practice - D<br>of Judges Not Hearing | Help D<br>Links<br><u>PACE</u><br>Motions | ocumentation<br>to Other Courts<br>GR Case Locator (Nati | onal Index) |        |

4. From the MIDP Events screen, select the name of the pleading to be electronically filed. In the steps that follow a "Motion to Defer Responsive Pleading Deadline (MIDP)" will be filed as an example. Please note: The steps for electronic filing will be the same for any of the MIDP events shown at the top of Page 1.

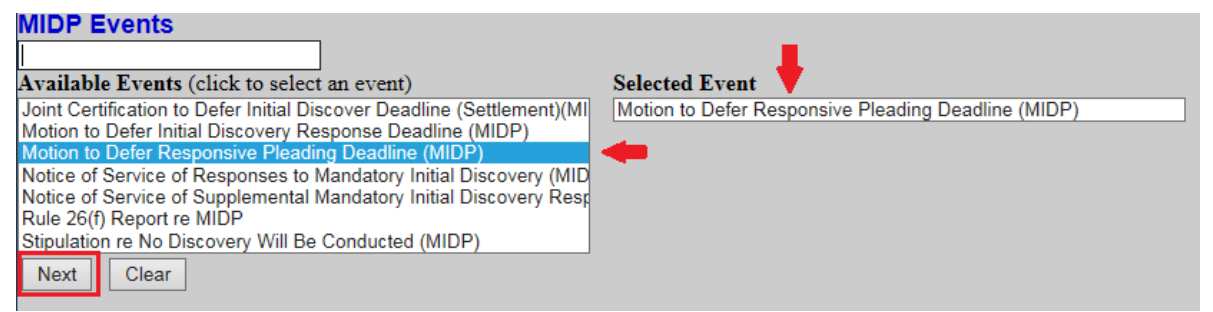

- a. Using your mouse pointer, left click on "Motion to Defer Responsive Pleading Deadline (MIDP)" event. The "Motion to Defer Responsive Pleading Deadline (MIDP)" event should appear in the "Selected Event" text box.
- b. Then click the "Next" button.
- 5. Enter the Civil Case Number in one of the formats as shown.

| MIDP Events       |                                                                   |
|-------------------|-------------------------------------------------------------------|
| Civil Case Number |                                                                   |
|                   | 99-12345, 1:99-cv-12345, 1-99-cv-12345, 99cv12345, or 1:99cv12345 |
|                   |                                                                   |
| Next Clear        |                                                                   |

6. Click on "Find This Case, then click the "Next" button.

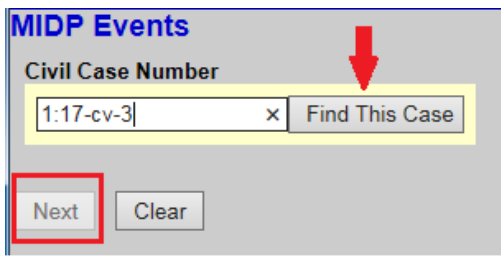

7. Use this screen to verify the correct case number and case title the pleading is to be filed to, then click the "Next" button.

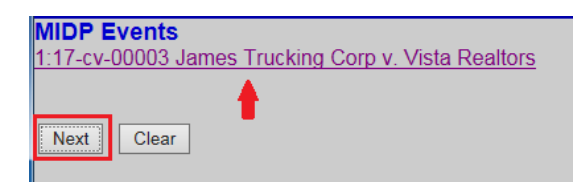

- 8. In this step the PDF of the pleading will be selected from your local system to be uploaded.
  - a. Click on the "Browse" button to search local or network drives for the PDF document that will be uploaded to the ECF system.
  - b. In the Choose file to Upload dialog box from your local system, highlight the PDF document and click "Open".
  - c. If there are Attachments to the pleading repeat the steps described in Step 8 and 8a.
  - d. After all the documents have been selected for uploading, click the "Next"

| MIDP Events                                         |                                     | Choose File to Upload                                                                                                    |                        |
|-----------------------------------------------------|-------------------------------------|----------------------------------------------------------------------------------------------------|------------------------|
|                                                     |                                     | COOD - + UNITED (U) + CM-ECF Training + + +                                                                                                    | Search CM-ECF Training |
| Select the pdf document and any at                  | orp V. Vista Realtors<br>tachments. | Organize • New folder                                                                                                    | <b>⊨•</b> □ 0          |
| Main Document<br>U:\CM-ECF Training\MoDefRspldl.pdf | Browse                              | Favorites     Destrop     Destrop     Recert Places     Cally part     Toronte                                                                                                    |                        |
| Attachments                                         | Category Description                |                                                                                                    | 1 Minana               |
| 1.                                                  | Browse                              | Pictures MoDefRspidLpdf                                                                                                    | 20                     |
| Next Clear                                          |                                     | Videos notes.wpd                                                                                                    | Al Files (7.7)         |
|                                                     |                                     | and the state of the state of t | Open 🔽 Cancel          |

9. This screen presents the user with the text that will appear on the docket. (Optional) Use the drop down box to add one of the listed prefixes to the docket entry. (Optional) In the text box located at the end of the docket entry, you may add supplemental text, e.g. "by defendant Vista Realtors." Then click the "Next" button.

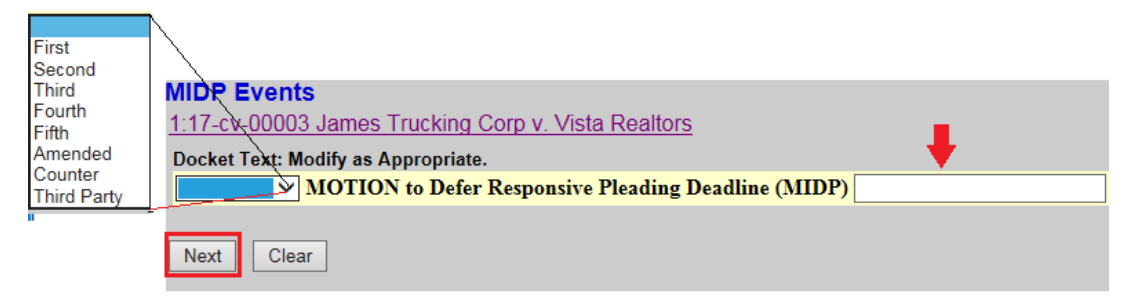

10. This screen is the <u>final point</u> in the docketing process. By clicking the "Next" button, the entry will be written to the docket. There will be no further opportunity to modify this transaction. To abort the entry click on "Civil" located in the Blue menu bar.

| ž | ECF                                                  | Civil                                        | Crimi <u>n</u> al        | <u>Q</u> uery          | <u>R</u> eports           | <u>U</u> tilities           | Sear <u>c</u> h            | Logo |
|---|------------------------------------------------------|----------------------------------------------|--------------------------|------------------------|---------------------------|-----------------------------|----------------------------|------|
|   | Next                                                 |                                              |                          |                        |                           |                             |                            |      |
|   | <i>Source Document Path</i><br>C:\fakepath\MoDefRspl | <b>(for confirmation</b><br>ldl.pdf pages: 2 | only):                   |                        |                           |                             |                            |      |
|   | Attention!! Pressing th                              | he NEXT button of                            | a this screen commits th | uis transaction. You w | vill have no further oppo | ortunity to modify this tra | ansaction if you continue. |      |
|   | MOTION to Defer R                                    | esponsive Plead                              | ing Deadline (MIDP) (    | Adam)                  |                           |                             |                            |      |
|   | Docket Text: Final Text                              |                                              |                          |                        |                           |                             |                            |      |
|   | MIDP Events<br>1:17-cv-00003 James                   | Trucking Corp v.                             | Vista Realtors           |                        |                           |                             |                            |      |
|   |                                                      |                                              |                          |                        |                           |                             |                            | -    |

11. Once the docket entry is written to the docket, a "Notice of Electronic Filing" will be displayed and notices emailed to the attorneys of record. This will be your receipt of a successful docket entry.

| MIDP Events<br>1:17-cv-00003 James Trucking Corp v. Vista Realtors                                                                      |                                                                                                    |             |  |  |  |  |
|----------------------------------------------------------------------------------------------------|----------------------------------------------------------------------------------------------------|-------------|--|--|--|--|
| United States District Court                                                                                                    |                                                                                                    |             |  |  |  |  |
|                                                                                                    | Northern District of Illinois - CM/ECF                                                                                                    | Ver 6.1.1.2 |  |  |  |  |
| Notice of Electroni                                                                                                    | ic Filing                                                                                                    |             |  |  |  |  |
| The following transact<br>Case Name: J<br>Case Number:<br>Filer:<br>Document Number:                                                    | ction was entered by Cornea, Adam on 5/11/2017 at 3:18 PM CDT and filed on 5/11/2017<br>James Trucking Corp v. Vista Realtors<br><u>1:17-cv-00003</u>                                                |             |  |  |  |  |
| Docket Text:<br>MOTION to Defer Responsive Pleading Deadline (MIDP)(, Adam)                                                             |                                                                                                    |             |  |  |  |  |
| 1:17-cv-00003 Notice                                                                                                    | e has been electronically mailed to:                                                                                                    |             |  |  |  |  |
| Adam S.                                                                                                    | @ilnd.uscourts.gov                                                                                                    |             |  |  |  |  |
| Ryan C:                                                                                                    | @ilnd.uscourts.gov                                                                                                    |             |  |  |  |  |
| 1:17-cv-00003 Notice has been delivered by other means to:                                                                              |                                                                                                    |             |  |  |  |  |
| The following document(s) are associated with this transaction:                                                                         |                                                                                                    |             |  |  |  |  |
| Document descriptio<br>Original filename:n/a<br>Electronic document<br>[STAMP deecfStamp_<br>[0d657ca1abb01de1d2<br>5c527d2eade36a3d9af | on:Main Document<br>/a<br>t Stamp:<br>_ID=1040059490 [Date=5/11/2017] [FileNumber=102584-0]<br>!2e3be4260371c58b01ade0b983d8270605eb894733f436dff11<br>uf3d5c951fe50f7524eb9afa661312ea606eb00fbe8]] |             |  |  |  |  |

If you have any questions or need assistance filing a particular pleading, please call the ECF Help Desk at (312) 435-5671 or at <u>Docketing HelpDesk ILND@ilnd.uscourts.gov</u>